Word 内の文字列を表にする方法と解除の学習

◆ タブやカンマなどで区切られた文字列を表にする方法。

① ワードを開き、下記のように","半角コンマで区切られた4人の成績を作成します。

氏名, 国語, 数学, 英語, 社会 太郎, 100, 90, 85, 95 次郎, 78, 90, 95, 100 三郎, 88, 95, 97, 99

② 表にするために4行を選択します。

氏名,国語,数学,英語,社会 太郎,100,90,85,95 次郎,78,90,95,100 三郎,88,95,97,99

③「<mark>挿入</mark>」→「<mark>表</mark>」→プルダウンメニュの<mark>「文字列を表にする」</mark>を選択します。

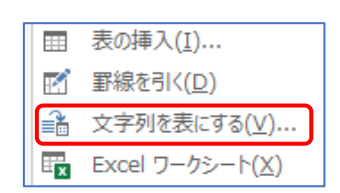

④ <mark>文字列の区切り:コンマ</mark> を選択し<mark>列数:5</mark>、行数;4、となっているのを確認し、

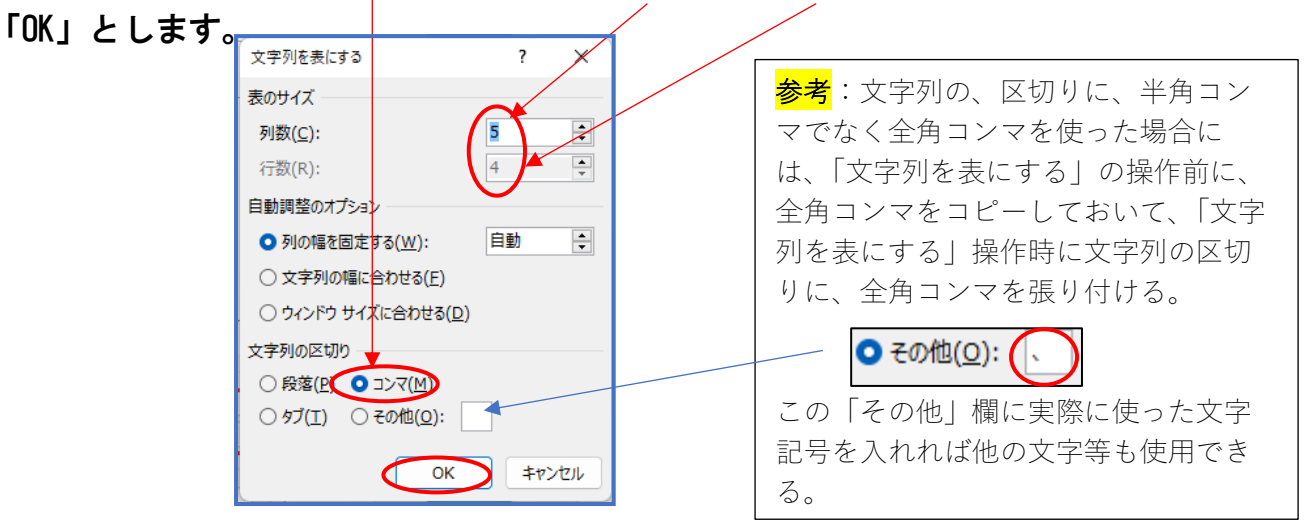

## 下記の様に表形式に変換されます。

| 氏名 | 国語  | 数学 | 英語 | 社会  |
|----|-----|----|----|-----|
| 太郎 | 100 | 90 | 85 | 95  |
| 次郎 | 78  | 90 | 95 | 100 |
| 三郎 | 88  | 95 | 97 | 99  |

◆表を元に戻すには(表からデータを取り出す方法)
表の一部を選択し「表ツール」直下の「レイアウト」
→「データ」→「表の解除」→
「区切りに「コンマ」を選択」「OK」でもとに戻ります。

氏名,国語,数学,英語,社会 太郎,100,90,85,95 次郎,78,90,95,100 三郎,88,95,97,99 以上